# LOGIN (FIRST LOGIN)

#### STEP 1

| ID<br>▲ ID<br>パスワード<br>■ パスワード |                    |
|--------------------------------|--------------------|
| ♪     パスワード       ♪     パスワード  | ID                 |
|                                | in id              |
|                                | パスワード              |
|                                | ▲ パスワード            |
| ロション ハスワートを忘れた方はこうら            | ログインパスワードを忘れた方はこちら |

When you scan the QR code of the document "My Page Guide" distributed by your school with your smartphone or PC, the browser will open and the screen where your ID and temporary password are entered will be displayed, so press the login button.

- \* Please do not forget your ID.
- \* If you register the URL in the "Favorites" of the browser, it will be easier to access the online application system.

## STEP 2

| 個人情報利用許諾申請                                                                                                    |
|----------------------------------------------------------------------------------------------------|
| 個人情報保護の取扱い<br>個人情報保護の取扱い                                                                                                    |
| 大阪府立学校オンライン出願システムでは、大阪府<br>教育庁が利用者の個人情報(名前、住所、メールア<br>ドレスなどにより特定の個人を識別できる情報)の<br>収集・利用・管理を行います。当システムは、大阪<br>府教育庁が株式会社システムディに運用保守を委託<br>しており、利用者の個人情報については、個人情報<br>の保護に関する法律及び「大阪府個人情報の保護に<br>関する法律施行条例」を遵守し、個人情報の漏えい<br>等がないよう適切に取り扱います。また、収集時に<br>は暗号化通信(SSL)を使用するなど安心してご利用い |
|                                                                                                    |
| 確認しました                                                                                                    |
| 利用規約   プライバシーポリシー   特定商取引法に基づ<br>く表記   キャンセルポリシー   ご利用ガイド                                                                                                    |

Read the description regarding personal information protection, check "I agree", and press the "Confirmed" button. Osaka Prefectural Schools Online Application System Manual

## STEP 3

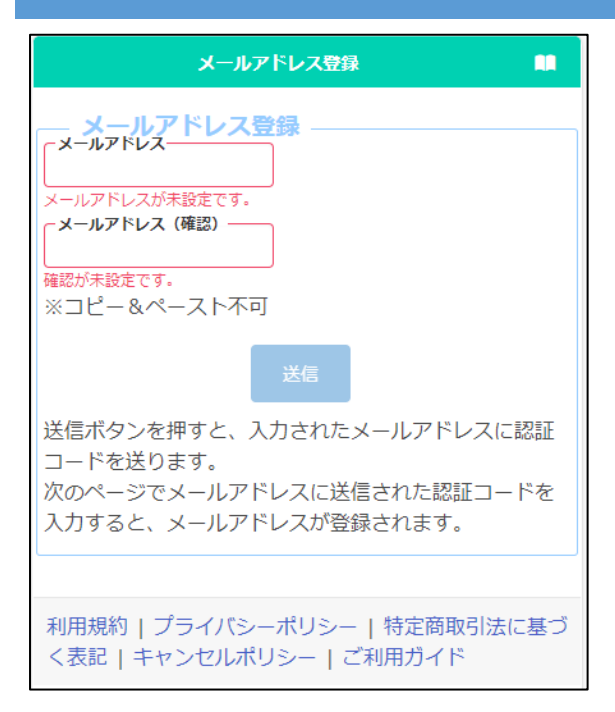

Register an email address to receive the verification code.

Enter your email address in "E-mail address" and "Confirm" and press the send button.

## STEP 4

```
オンライン出願システムのメールアドレス登録に必要な認証コードをお知らせします。
認証コード 215133
有効期限 2023/12/13 19:43
```

```
メールアドレスの登録は完了していません。オンライン出願システムの画面に認証コードを入力して、メールアドレスの登録手続きをしてください。
※このメールは送信専用のアドレスから配信されています。
```

```
※このメールは法信専用のアトレスから低信されています。
このメールへの返信にはお答えできませんので、あらかじめご了承願います。
```

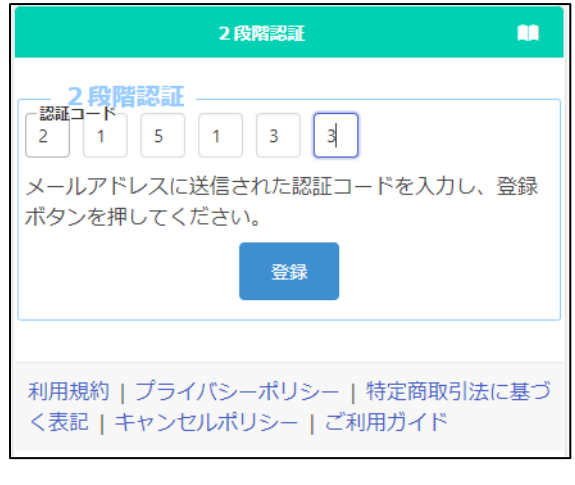

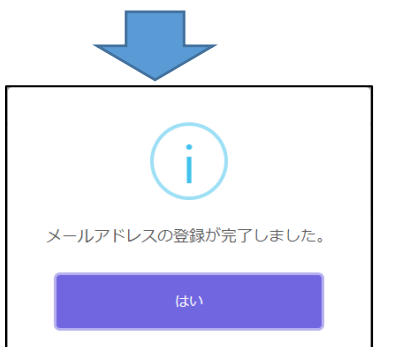

You will receive a verification code from info@osaka-online-app-mail.schoolengine.jp to the email address you entered in Step 3.

When you log in to the system, the two-step verification screen will be displayed. Enter the verification code (6 numbers) in the email and press the register button to complete the registration of your email address.

- \* If you have set up a spam filter, please designate the domain @ osaka-online-appmail.schoolengine.jp as legitimate.
- If you do not receive the verification code after a few minutes, please check your spam folder. If it is not in your spam folder, please contact the call center.

Osaka Prefectural Schools Online Application System Manual

## STEP5

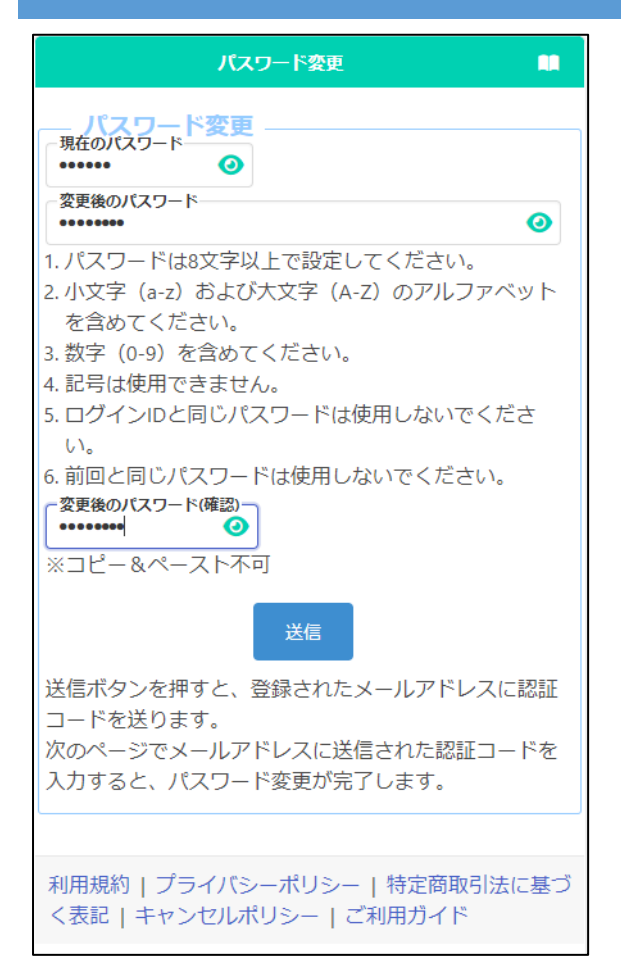

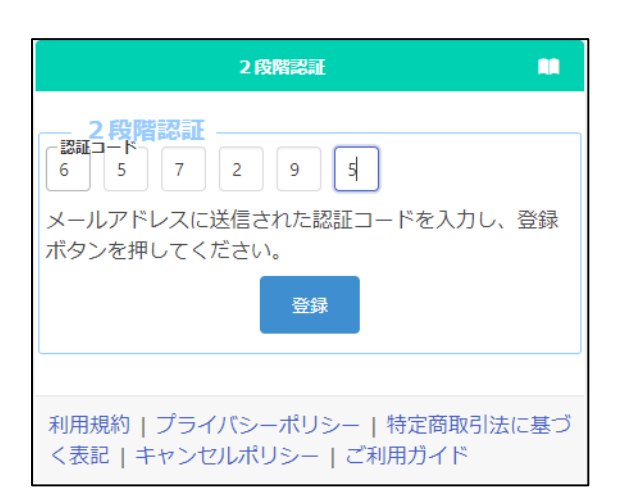

Register a new password.

In the "Current Password" field, enter the temporary password listed in the "My Page Guide" document distributed by your school.

Enter the new password in "Changed Password" and "Confirm Changed Password".

\* The input content is displayed with ●,
 but you can check the input content by
 pressing the button

When you're done, press the submit button.

A verification code will be sent to the email address you entered in Step 3.

The two-step verification screen will be displayed, so enter the verification code in the email and press the register button to complete the password change.

\* Please do not forget the password after the change.

## STEP6

| ★ 志願者情報登録 =                                          |
|------------------------------------------------------|
| ログインID:A6701069 ▲                                    |
| Info 👻 🗙                                             |
| MSG_L_0001 : 顔写真が未登録のため一時保存はできま<br>すが、登録はできません。      |
|                                                      |
| 卒業 (見込み) 年月<br>2024年03月                              |
| 卒業区分<br>卒業見込                                         |
| 志願者名 姓/Sur name                                      |
| 姓/Sur nameが未設定です。<br>【/Given name                    |
| 名/Given nameが未設定です。<br>姓(ふりがな)                       |
| 姓(ふりがな)が未設定です。<br><b>名(ふりがな)</b>                     |
| 名(ふりがな)が未設定です。                                       |
| 名前特記事項の有無                                            |
| る前に、システムに入力できない漢字等が含まれる場合は代替の逆空等を入力したるまで、チャックポック     |
| るはい首の漢子寺を入力したうえど、チェッジバッジ<br>スにチェックし、「名前特記事項の内容」欄に詳細を |
| 入力するか、名前がわかる画像ファイルを添付してく                             |
| そ前特記事項の内容(入力)                                        |
| 名前特記事項の内容(添付)                                        |
| 19G,PDFのみ添付可ファイルの削除                                  |
| ファイルの確認                                              |
| 2001/01/01                                           |
| 志願者現住所一郵便借号                                          |
|                                                      |
|                                                      |
| 一時保存                                                 |
| 入力されている内容を一時的に保存します。                                 |
| 入力内容を登録し、担任による確認へと進みます。                              |
| 利用規約   プライバシーポリシー   ご利用ガイド                           |
|                                                      |
| 🔶 বনম-জ 🗉                                            |
| ログインID:A6701069 ▲                                    |
|                                                      |
| □□□□□□□□□□□□□□□□□□□□□□□□□□□□□□□□□□□□□                |
| I 基礎情報の登録                                            |

志願者情報登録

等)を登録します。

志願者に関する基礎情報(志願者名、生年月日、住所

志願者情報登録

When the "Applicant Registration" screen appears, enter the applicant's surname and given name in kanji or alphabet, phonetic name in hiragana or katakana, and date of birth, and press the temporary save button at the bottom of the screen. (These items must be registered first.)

- \* Please enter the name of the applicant as it appears on the certificate of residence.
- \* The name of the applicant entered here will be written on the admission ticket.
- \* If the applicant's name is in English, please enter it in half-width alphabets, and enter phonetic name in full-width katakana.
- \* If the name contains kanji that cannot be entered, please enter its alternative kanji and save it temporarily.
- \* If your name contains kanji that cannot be entered, please refer to "<u>Registration of</u> Applicant Information".

When the temporary save is completed, the My Page screen is displayed. The next time you log in, you will start from the display of the My Page screen.

## LOGIN (2ND AND SUBSEQUENT LOGINS)

#### STEP 1

| ID                 |
|--------------------|
| IAI ID             |
| パスワード              |
| 🔒 パスワード            |
| ログインパスワードを忘れた方はこちら |
|                    |

When you read the QR code of the document "My Page Guide" distributed by your school with your smartphone, PC, etc., the browser will open and the screen with your ID and temporary password will be displayed. You need to enter your new password and press the login button.

If you proceed from "Favorites" on the browser with your smartphone, etc., enter your ID and password and press the login button.

### STEP 2

| A <b>7</b> 114-9                                                       | =   |
|------------------------------------------------------------------------|-----|
| ログインID:A6701069 ▲                                                      |     |
| 出願状況                                                                   | _   |
| 志願者情報一時保存中                                                             |     |
| I 基礎情報の登録                                                              |     |
| <ol> <li>志願者情報登録</li> <li>志願者に関する基礎情報(志願者名、生年月日、住所等)を登録します。</li> </ol> | б   |
| 志願者情報登録                                                                | - 1 |
| 2 施宁吉政组                                                                | _   |

When the login is completed, the My Page screen will be displayed.

## **PASSWORD NOTIFICATION**

## STEP 1

| ID                             |   |
|--------------------------------|---|
| <b>IP</b> I A4799010           |   |
| パスワード                          |   |
| ▲ パスワード                        |   |
| ログイン<br><u> パスワードを忘れた方はこちら</u> | ] |

If you have forgotten your password, select "Forgot your password?" on the login screen.

## STEP 2

| <b>パスワード通知</b><br>登録されたメールアドレスにパスワードを送付しま<br>す。 |
|-------------------------------------------------|
| ッ。<br>IDを入力し、送信ボタンを押してください                      |
|                                                 |
| טו                                              |
|                                                 |
|                                                 |
| 旧が木設定です。                                        |
| 送信                                              |

When the password notification screen is displayed, enter your login ID in [ID] and press the send button.

## STEP 3

オンライン出願システムのバスワード発行に必要な認証コードをお知らせします。

認証コード <mark>588913</mark> 有効期限 2023/12/13 20:08

バスワードの発行は完了していません。オンライン出願システムの画面に認証コードを 入力して、バスワードの発行手続きをしてください。

※このメールは送信専用のアドレスから配信されています。 このメールへの返信にはお答えできませんので、あらかじめご了承願います。

| 2段階認証<br>認証コード                            |  |
|-------------------------------------------|--|
| メールアドレスに送信された認証コードを入力し、<br>登録ボタンを押してください。 |  |
| 登録                                        |  |

A verification code will be sent to your registered email address.

On the two-step verification screen, enter the verification code written in the email and press the register button. Osaka Prefectural Schools Online Application System Manual

## STEP4

```
    差出人 info@osaka-online-app-mail.schoolengine.jp @
    宛先 (自分) @
    16:02
    (件名 パスワード通知 2023/11/27 16:02:31.079
    オンライン出願システムのパスワードを以下の内容で再設定しました。
    パスワード FMojKc
    オンライン出願システムに上記のパスワードでログイン後、パスワードを変更してください。
    ※このメールは送信専用のアドレスから配信されています。
このメールへの返信にはお答えできませんので、あらかじめご了承願います。
```

You will be notified of a temporary password to your registered email address.

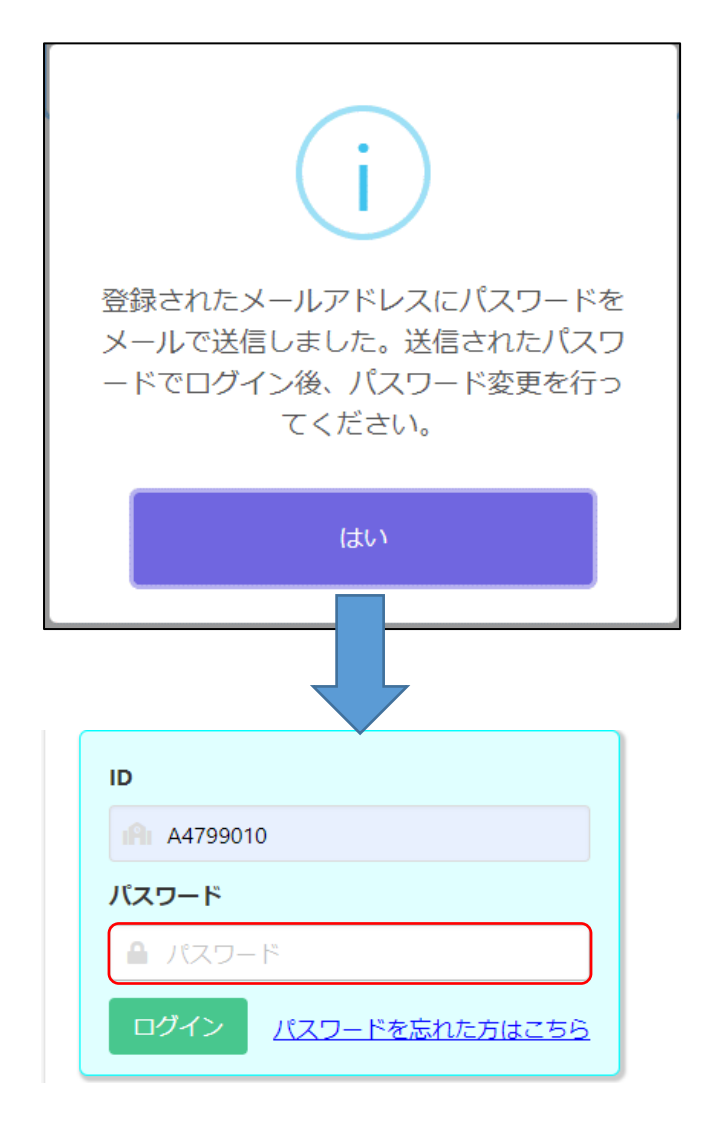

If you select "Yes" in the confirmation message, the login screen will be displayed, so enter the temporary password written in the email in [Password] to log in.

\* Please change your password after logging in. Refer <u>here</u> to change your password.